# How To Register As a Player On The ORSA Member Registration System.

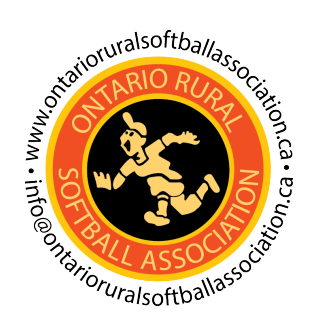

| <b>1</b> Navigate | to <u>register.ontarioruralsoftballassociation.ca</u> |
|-------------------|-------------------------------------------------------|
|                   |                                                       |
| 2 Click "Sig      | n up here"                                            |
|                   |                                                       |
|                   |                                                       |
|                   | Email                                                 |
|                   | Password                                              |
|                   | Forgot your password?                                 |
|                   | LOGIN                                                 |
|                   | New user? Sign up here                                |
|                   |                                                       |
|                   |                                                       |
|                   |                                                       |

| 3 Click | the "First l | Name" field. |                                                                                                    |
|---------|--------------|--------------|----------------------------------------------------------------------------------------------------|
|         | HOME         | ONLINE STORE | LOGIN / REGISTER                                                                                                    |
|         |              |              | NEW MEMBER REGISTRATIO                                                                                                    |
|         |              |              | Please enter the following information:                                                                                                    |
|         |              |              | First Name                                                                                                    |
|         |              |              | Last Name                                                                                                    |
|         |              |              | Email                                                                                                    |
|         |              |              | Re-Enter Email                                                                                                    |
|         |              |              | You will receive an e-mail with a link requesting you to confirm your registration.<br>After confirming, you will then be able to complete the rest of your membership<br>profile. |

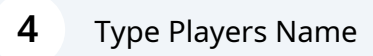

| 5 | Click the "L | ast Name" field. |                                                                                                    |
|---|--------------|------------------|----------------------------------------------------------------------------------------------------|
|   | HUME         | UNLINE STURE     | LUGIN / REGISTER                                                                                                    |
|   |              |                  | NEW MEMBER REGISTRATION                                                                                                    |
|   |              | F                | Please enter the following information:                                                                                                    |
|   |              |                  | testing                                                                                                    |
|   |              |                  | Last Name                                                                                                    |
|   |              |                  | Email                                                                                                    |
|   |              |                  | Re-Enter Email                                                                                                    |
|   |              |                  | You will receive an e-mail with a link requesting you to confirm your registration.<br>After confirming, you will then be able to complete the rest of your membership<br>profile. |

Type Players Name

Click the "Email" field.

| NEW | MEMBER | REGISTRATIC |
|-----|--------|-------------|
|     |        |             |

Please enter the following information:

| Re-Enter Email<br>pu will receive an e-mail with a link requesting you to confirm your re<br>fter confirming, you will then be able to complete the rest of your m<br>rofile. | olayer123              |          |                        |                              |         |
|----------------------------------------------------------------------------------------------------|------------------------|----------|------------------------|------------------------------|---------|
| Re-Enter Email<br>u will receive an e-mail with a link requesting you to confirm your r<br>er confirming, you will then be able to complete the rest of your m<br>ofile.      | limail                 |          |                        |                              |         |
| Re-Enter Email<br>u will receive an e-mail with a link requesting you to confirm your r<br>er confirming, you will then be able to complete the rest of your m<br>ofile.      |                        |          |                        |                              |         |
| u will receive an e-mail with a link requesting you to confirm your re<br>ter confirming, you will then be able to complete the rest of your m<br>ofile.                      | Re-Enter E             | mail     |                        |                              |         |
| er confirming, you will then be able to complete the rest of your m<br>file.                                                                                                  | u will receiv          | e an e-r | mail with a link reque | esting you to confirm you    | ır regi |
|                                                                                                    | .er confirmi<br>ofile. | ng, you  | will then be able to c | complete the rest of your    | men     |
|                                                                                                    |                        |          |                        |                              |         |
|                                                                                                    |                        |          |                        | reCAPTCHA<br>Privacy - Terme |         |

Type your email

| testing                                    |                                                                           |                                              |
|--------------------------------------------|---------------------------------------------------------------------------|----------------------------------------------|
| player123                                  | 3                                                                         |                                              |
| tmoffitt+                                  | player123@softballontario.ca                                              |                                              |
| Re-Enter                                   | Email                                                                     |                                              |
| You will reco<br>After confirm<br>profile. | eive an e-mail with a link requesti<br>ming, you will then be able to con | ng you to confirm y<br>nplete the rest of yo |
|                                            | I'm not a rabat                                                           | 2                                            |

#### 10 Check the "I'm not a robot button"

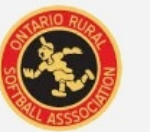

HOME

ONLINE STORE LOGIN / REGISTER **NEW MEMBER REGIS** Please enter the following information: testing player123 tmoffitt+player123@softballontario.ca tmoffitt+player123@softballontario.ca You will receive an e-mail with a link requesting you to con After confirming, you will then he able to complete the res

#### Click this button field.

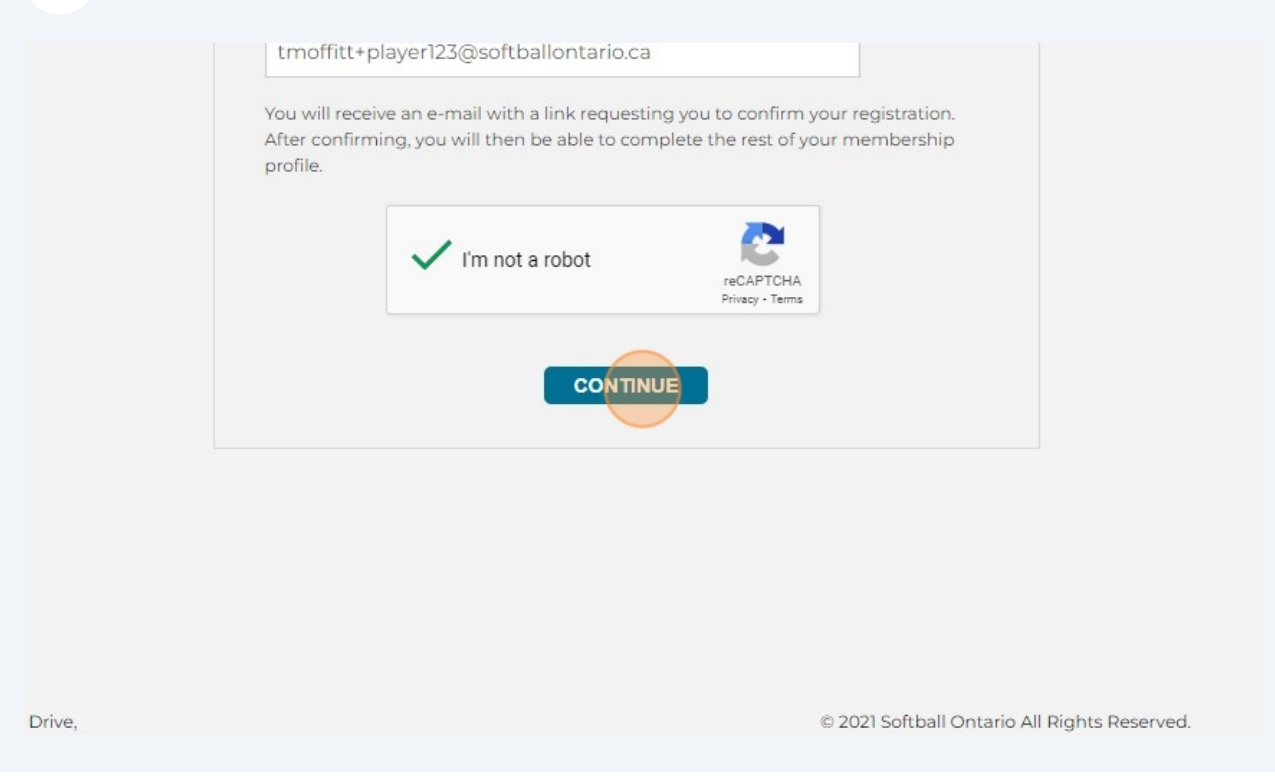

**12** Switch to your email tab to find the registration email (Make sure to check your junk folder.)

| 13 | Click " <u>http://orsamrs-uat.vdsites.com/Account/Register?LA=&amp;EmailKey=56f478</u><br><u>7b-ac24-4d2c-ac48-cdf56f763011</u> "                                                                                     |
|----|----------------------------------------------------------------------------------------------------|
| ÷  | ①                                                                                                    |
|    | Email Address Confirmation External Inbox × 🖶 🗗                                                                                                    |
|    | UAT - ORSA info@ontarioruralsoftballassociation.ca <u>via</u> smtpcorp.com 3:18 PM (0 minutes ago) ☆ ← :<br>to tmoffitt+player123 ▼                                                                                   |
|    | Thank you for signing up.                                                                                                    |
|    | Please confirm your email address by selecting the following link or copy and paste this link into your browser.<br>http://orsamrs-uat.vdsites.com/Account/Register?LA=&EmailKey=56f4787b-ac24-4d2c-ac48-cdf56f763011 |
|    | ← Reply (  Reply all   → Forward                                                                                                    |
|    |                                                                                                    |
|    |                                                                                                    |
|    |                                                                                                    |

**14** Complete the user information (If you are signing up your child make sure to use their information and not yours.)

| User Inform     | nation     |
|-----------------|------------|
| First Name      |            |
| testing         |            |
| Last Name       |            |
| player123       |            |
| Gender          |            |
| Man             |            |
| Date of Birth*m | YYY-MM-DD) |
| yyyy-mm-dd      | ł          |
| ndigenous Sta   | tus*       |
| NCCP Number     |            |

**15** Once you have completed all your information please Click this button.

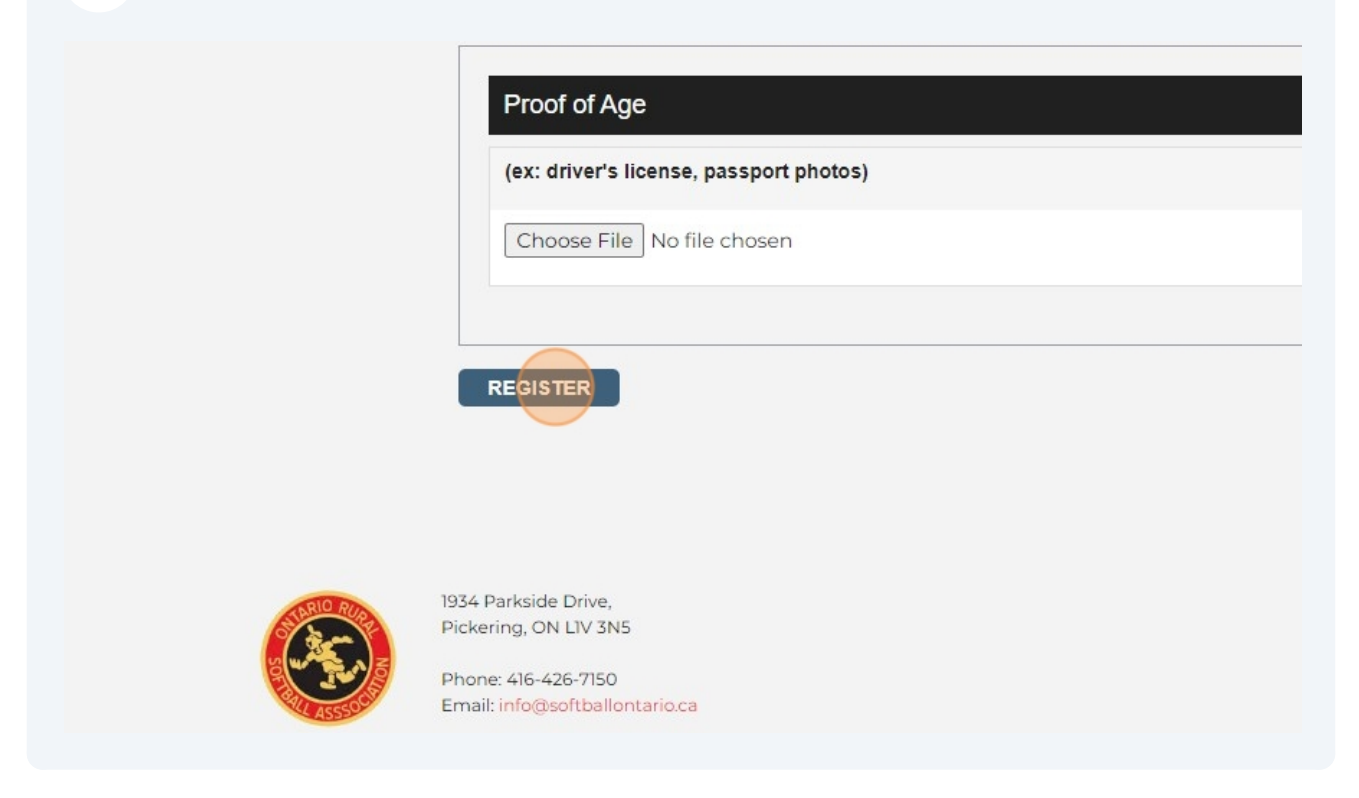

| 16 | Select the Player role                                                                                                    |
|----|----------------------------------------------------------------------------------------------------|
|    | HOME MY ACCOUNT - EVENT REGISTRATION - ONLINE STORE                                                                                     |
|    | WARNING! By signing this document you will waive certain legal rights. Please read carefully.  Select Role*  Player Select Association* |
|    | Select Division*                                                                                                    |

Select your association.

| Select Role*        |  |
|---------------------|--|
| Player              |  |
| Select Association* |  |
| Fisherville         |  |
| Select Division*    |  |
|                     |  |
|                     |  |

# Select your division.

| Player           |             |          |
|------------------|-------------|----------|
| Select Associati | on*         |          |
| Fisherville      |             |          |
| U15 Boys         |             |          |
| U15 Boys         |             |          |
| U15 Boys         | Association | Division |

# 19 Click "Add Role"

| Select Assoc                    | iation*                             |          |
|---------------------------------|-------------------------------------|----------|
| Fisherville                     |                                     |          |
| Select Divisio                  | n*                                  |          |
| U15 Boys                        |                                     |          |
| Add Role                        |                                     |          |
| Add Role<br>Role                | Association                         | Division |
| Add Role<br>Role<br>Player      | Association                         | Division |
| Add Role<br>Role<br>Player<br># | Association<br>Terms And Conditions | Division |

# 20 Please read and check this box.

| 2                                                 | player].pdf                                                                                                    |
|---------------------------------------------------|----------------------------------------------------------------------------------------------------|
| 3                                                 | 2024 waiver upload test.pdf                                                                                                    |
|                                                   |                                                                                                    |
|                                                   |                                                                                                    |
|                                                   |                                                                                                    |
|                                                   |                                                                                                    |
| The Destin                                        |                                                                                                    |
| The Partici                                       | ipant (and the Participant's parent/guardian, if applicable) acknowledge that they ha                                                                                                    |
| The Partici<br>voluntarily, as<br>participants a  | ipant (and the Participant's parent/guardian, if applicable) acknowledge that they han<br>nd that this agreement is to be binding upon themselves, their heirs, next of kin, as<br>are consenting to the use of electronic signatures in lieu of an original signature on |
| The Partici<br>voluntarily, an<br>participants a  | ipant (and the Participant's parent/guardian, if applicable) acknowledge that they han<br>nd that this agreement is to be binding upon themselves, their heirs, next of kin, as<br>are consenting to the use of electronic signatures in lieu of an original signature on |
| The Particip<br>voluntarily, al<br>participants a | ipant (and the Participant's parent/guardian, if applicable) acknowledge that they han<br>nd that this agreement is to be binding upon themselves, their heirs, next of kin, as<br>are consenting to the use of electronic signatures in lieu of an original signature on |
| The Particivoluntarily, as participants a         | ipant (and the Participant's parent/guardian, if applicable) acknowledge that they han<br>nd that this agreement is to be binding upon themselves, their heirs, next of kin, as<br>are consenting to the use of electronic signatures in lieu of an original signature or |
| The Participolity, and participants a             | ipant (and the Participant's parent/guardian, if applicable) acknowledge that they han<br>nd that this agreement is to be binding upon themselves, their heirs, next of kin, as<br>are consenting to the use of electronic signatures in lieu of an original signature on |

#### 21 Click Accept

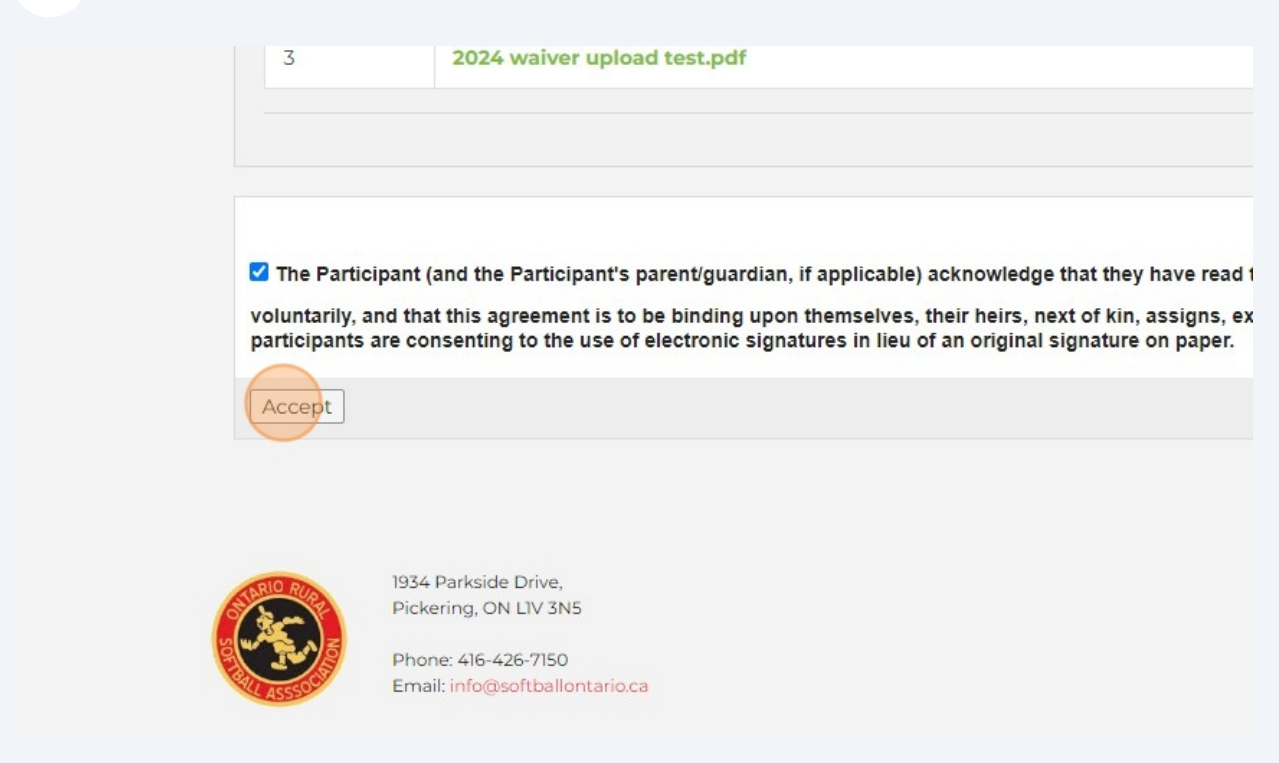

### Click this button field.

| Regular | Quantity                        | Discount      | Total   |
|---------|---------------------------------|---------------|---------|
| \$40.00 | 1                               | \$0.00        | \$40.00 |
|         |                                 | Sub Total     | \$40.00 |
|         |                                 | Тах           | \$0.00  |
|         |                                 | Grand Total   | \$40.00 |
|         |                                 |               |         |
|         | © 2021 Softball Ontario All Rig | hts Reserved. |         |

23 Enter your information. If you are sending an E Transfer please select that from the drop down menu and follow the instructions.

| PAYMEN       | HOME          | MY ACCOUNT | r •    | EVENT REGISTRATION • | ONLINE STORE   |
|--------------|---------------|------------|--------|----------------------|----------------|
| Payment Ty   | pe            |            | Credit | Card                 |                |
|              | Pay with card |            |        |                      |                |
| Card Numb    | er            |            | •      |                      |                |
| Expiration [ | Date (MM/YY)  |            |        |                      | CVV (3 digits) |

### 24 Click "VALIDATE CARD"

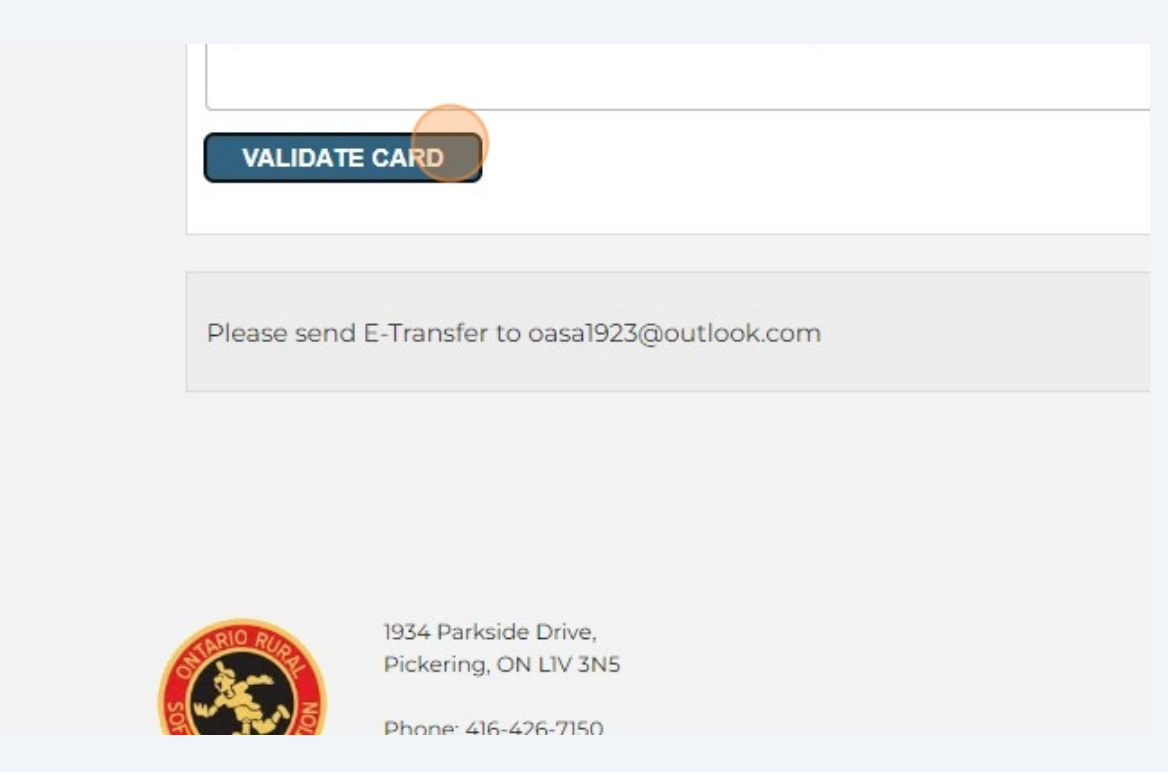

## Click this button field.

|                     | PROCEED WITH PAYMENT     | CANCEL |
|---------------------|--------------------------|--------|
|                     |                          |        |
| © 2021 Softball Opt | ario All Dights Deserved |        |

| <b>26</b> Click this button field.                                                                           |                  |          |
|----------------------------------------------------------------------------------------------------|------------------|----------|
|                                                                                                    | Amount Paid      | \$40.00  |
| 2021 Softball Ontario All Rights Re<br>roudly hosted by vDesktop Cloud<br>nd managed by Crestline IT Service | PRINT<br>served. | CONTINUE |